# Ksix Titanium AMOLED Smartwatch -Stainless Steel & Silicone Strap - Black

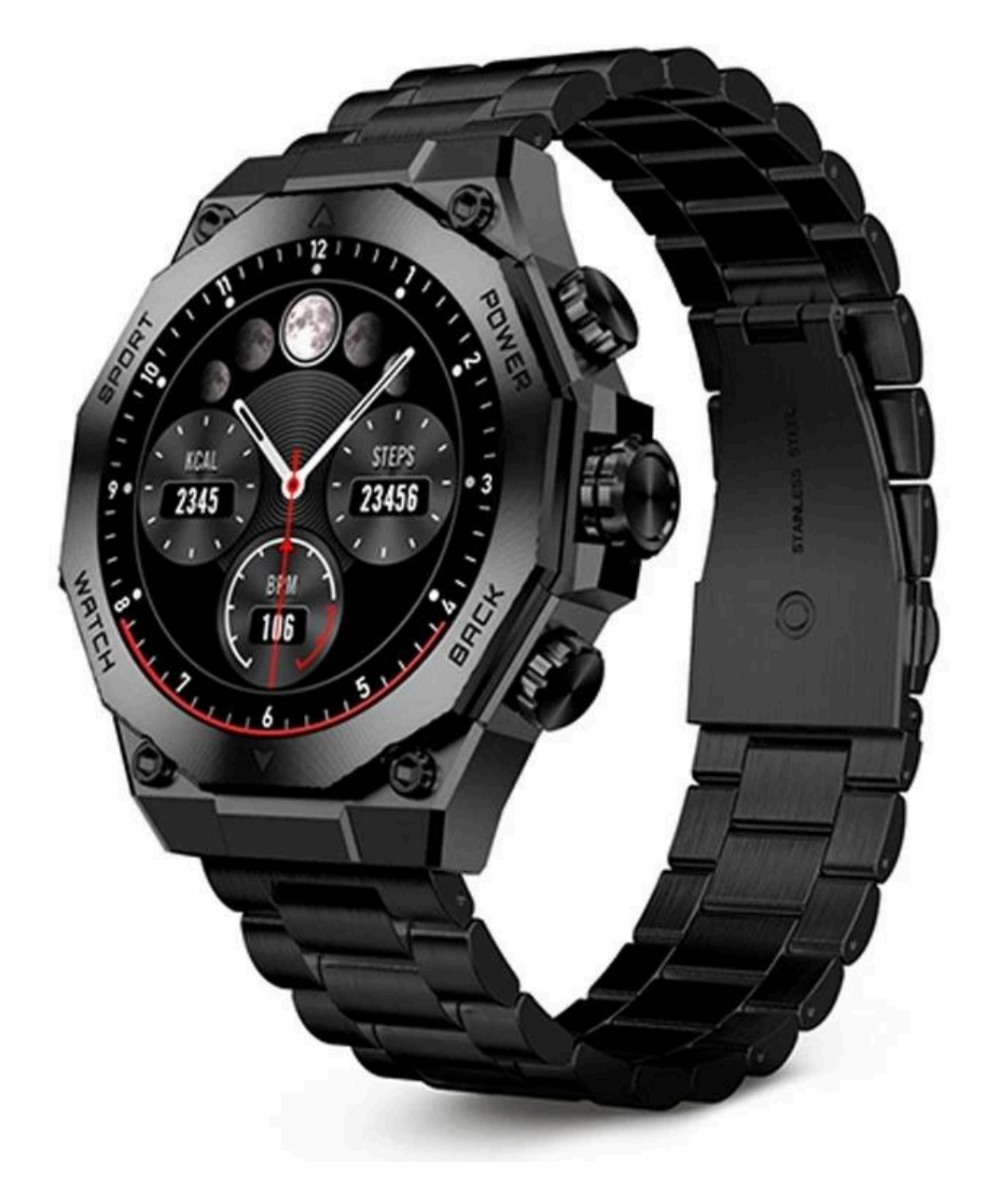

## Characteristics

Technical specifications:

- Display: 1,43" AMOLED multi-touch 466 x 466
- Battery: Lithium polymer 300 mAh
- Voltage frequency: 5V-0.5A / 50-60 Hz
- Compatibility: Android 5.1 / iOS 12.0 and later versions
- App: Smart-Time Pro
- Housing material: Zinc alloy
- Display material: Reinforced Asahi Glass
- Straps material: 1 silicon strap and 1 stainless-steel strap (both with a stainless-steel buckle)
- Protection rating: IP67 (submersible 1 meter for 30 minutes in fresh water. Not recommended for use in salt water)
- Watch dimensions: 55,5 x 51 x 13,6 mm
- Strap width: 22 mm
- Wrist closure diameter: 15 to 23 cm
- Weight: 50 g
- Autonomy: Up to 5 days in normal use, Up to 2 days in intensive use
- Charging time: 3 hours
- Languages: English, Spanish, French, German, Italian, Portuguese, Dutch, Polish, Hungarian, Greek, Czech, Slovak, Danish, Norwegian, Swedish, Finnish, Turkish, Japanese, Chinese, Serbian, Hindi, Vietnamese, Arabic, Indonesian, Romanian, Bulgarian, etc.
- Built-in microphone and speaker
- Health functions: Sport monitor, activity tracker, heart rate meter, blood pressure, blood oxygen saturation meter, sleep monitor, stress meter, menstrual cycle, breathing exercises, sedentary reminder
- Functions: Make and receive calls, notifications, voice assistants, music control, games, remote camera control, anti-lost function, flashlight, etc.
- Other functions: Alarm, calculator, stopwatch, timer, weather, calendar, etc.

#### In the box

- 1 x Smartwatch
- 1 x USB-A cable with wireless charging base (60 cm)
- 2 x Straps (1 silicon and 1 stainless-steel)
- 1 x Adjustment tool

## Diagram

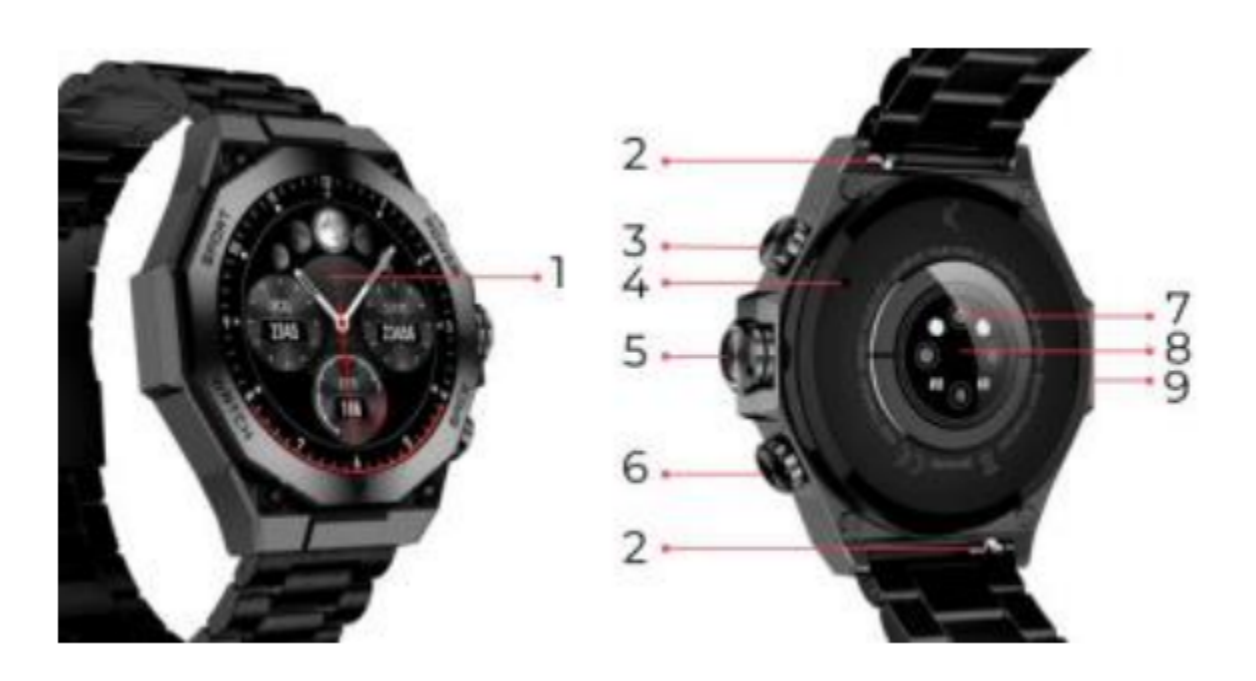

- 1. Screen
- 2. Strap attachment
- 3. Power button
- 4. Microphone
- 5. Dial/Menu button
- 6. Back button
- 7. Smart sensors
- 8. Magnetic charging port
- 9. Speaker

#### How to attach and remove the straps

The Titanium smartwatch includes 2 straps (formal and sport). Here is how both attachment and removal systems work and how to shorten or elongate the formal strap:

- 1. Sport strap
  - To remove a strap: Hold the strap and carefully slide the metal piece out of its hole
  - To attach a strap: Hold the strap and insert the metal piece on one end. Then, slide the metal piece on the other end and insert the end of the strap so that when you let go of the metal piece it fits into the case hole.

- 2. Formal strap
  - To remove a strap: Hold the strap and carefully slide the metal piece out of its hole.
  - To attach a strap: Hold the strap and insert the metal piece on one end. Then, slide the metal piece on the other end and insert the end of the strap so that when you let go of the metal piece it fits into the case hole

#### How to shorten or elongate the formal strap

- To shorten the strap:
  - 1. Remove the strap from the watch's case
  - 2. Rotate the alignment tool counterclockwise to make space for the strap piece that you want to take out to fit

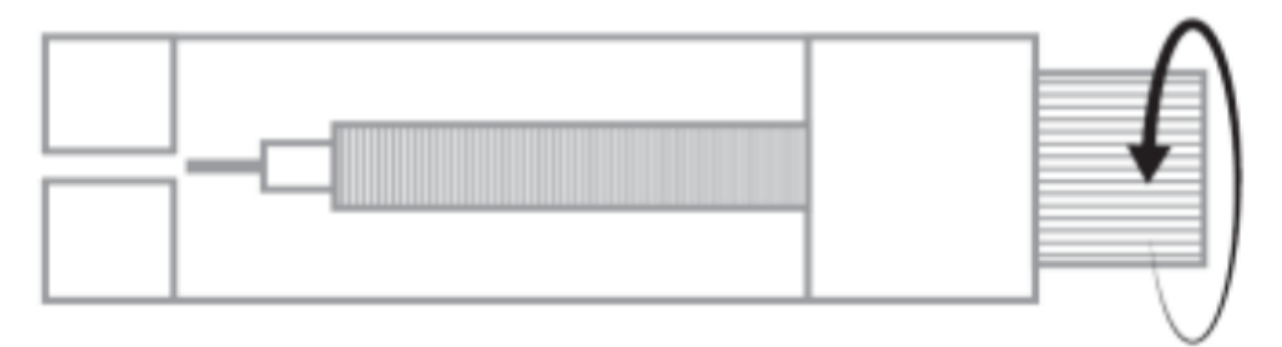

3. There are three arrows at each end of the strap. Select the desired piece and align its hole with the pin of the alignment tool

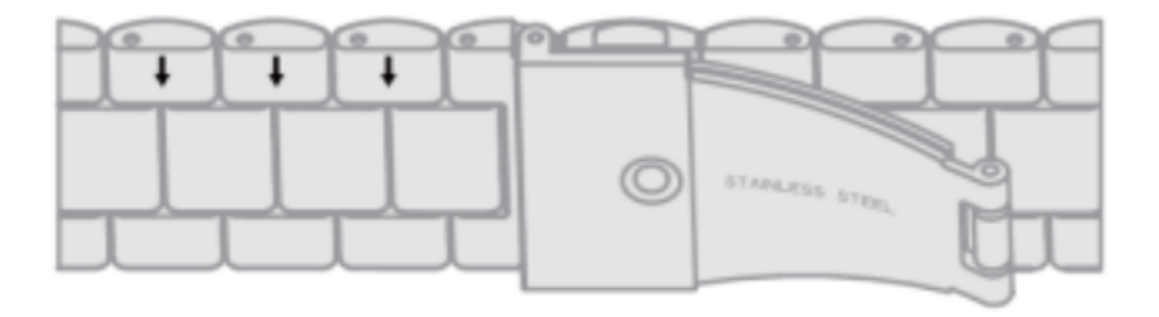

4. Rotate the tool clockwise until its pin is completely inserted in the hole and the metal pin that was inside the strap piece comes out

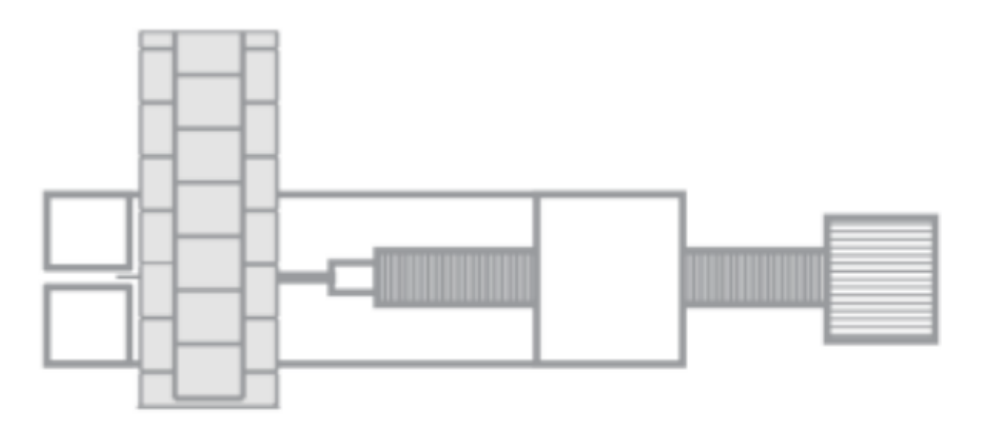

5. Introduce the metal pin inside the hole that best fits with the size of your wrist, lowering the part with the flange at the top

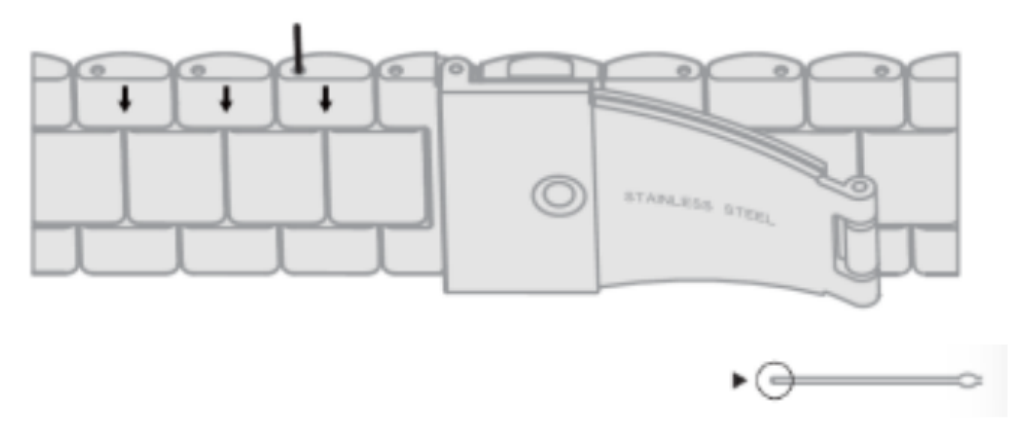

6. Reconnect the strap and the pins refer to the other holes with the thick end in the same direction, put it back into the watch hole and then press the pins in completely with the other end of the tool

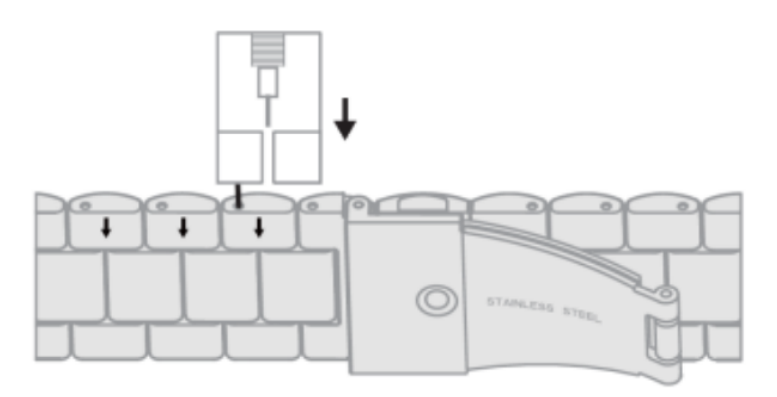

- To elongate the strap:
  - 1. Repeat the same process but the other way around. Place the strap piece with the arrow where it was before taking it out
  - 2. Then, slide the metal piece inside the hole from which it came out and in the same direction
  - 3. To make it slide in completely, use the round end of the alignment tool as a hammer

# Charging

The Titanium smartwatch's full charge time is approximately 3 hours, and the battery can last up to 5 days depending on the usage.

Use the 60 cm USB-A cable with magnetic charging base that is included in the box to charge the smartwatch.

Connect the USB-A connector to a charger, computer output or powerbank and place the magnetic base in a way so that it properly sticks to the back part of the body watch.

# Power on/off

To turn on the smartwatch, long tap the dial button.

To turn off the smartwatch, press the dial button for 2 seconds. 2 options will appear: "SOS" and "Power off". Select the "Power off" option and slide it to the right. You can also shut down the watch by accessing the main menu and tapping on the "Power on/off" button.

# About IP protection rating

The Titanium smartwatch has an IP67 protection rating in fresh water (not recommended for use in salt water). This means that it can withstand submersion below 1 metre for up to 30 minutes in fresh water such as lakes, rivers or natural pools. *Note*: In case of swimming in the sea or in a saltwater pool, it is recommended to rinse the watch with fresh water after immersion due to the corrosive effect of salt water.

#### **Initial setup**

#### Download the app

The Titanium smartwatch compatible app is called SmartTime Pro. There are several ways to download it:

- Tap here to download the Smart-Time Pro app from Google Play or App store.

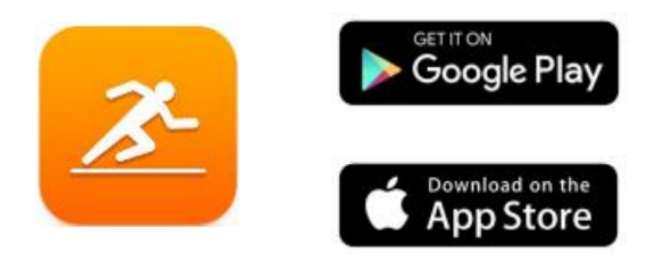

- You can also download the app directly by typing "SmartTime Pro" in the Google Play or App Store search engine.
- Another way to download the app is from a QR code. To access this QR code access the main menu and tap on the blue QR code icon.

## Register in the app

| 09:04 <b>4</b>                                                                                                    | al 40 🖬                                             | 09:04 <b>4</b><br>• App Store                                                                                                    | ati es 🚳            |  |
|----------------------------------------------------------------------------------------------------|-----------------------------------------------------|----------------------------------------------------------------------------------------------------|---------------------|--|
|                                                                                                    | -                                                   | Data Storage                                                                                                    | Data Storage Server |  |
| SMART-TIME PRO                                                                                                    |                                                     | To meet the requirements of lave and regulations in<br>different countries and regions, after you select a<br>designated region, your personal data will be<br>completely stored in the region. Please note that the<br>data between different regions is completely indeps |                     |  |
| Camera (isometic control of the ansat watch to<br>take picture),<br>Call history (incidence) public for the control of<br>of smort watch).                                                |                                                     | Europe-America                                                                                                    | >                   |  |
| If you do not agree with our permission to use the<br>relevant mobile plane permission and functions,<br>some of the functions associated with the watch                                  |                                                     | Asia-Pacific                                                                                                    | >                   |  |
| may not work property, p                                                                                                    | kease understand                                    | China Mainland                                                                                                    | >                   |  |
| You can uninstall this application at any time, and<br>your aparts data records nailated to the watch will<br>be retained and will be automatically synchronized<br>when you must log in. |                                                     | Without login                                                                                                    | >                   |  |
| You can delete your account at any time using the<br>Settings-Delete Account function, and we will no<br>longer save any of your data.                                                    |                                                     | No data to be stored in the s                                                                                                    | erver.              |  |
| This app is only for users<br>old and above. If you are                                                                                                    | who are at least 18 years<br>under 18 years of age, |                                                                                                    |                     |  |
| B Dy clicking agree, it may cannet at the above pri                                                                                                    | the you have agreed to the<br>vacy agreement        |                                                                                                    |                     |  |
| 40                                                                                                    | ree                                                 |                                                                                                    |                     |  |
|                                                                                                    |                                                     |                                                                                                    |                     |  |
|                                                                                                    |                                                     |                                                                                                    |                     |  |

- 1. Access the app and accept its terms of use.
- 2. Select your region.
- 3. After that, the sign-up screen will appear. You can log in with your Google account, with your Apple account, with your own email or continue without logging in.

4. You will then access the Personal Information screen.

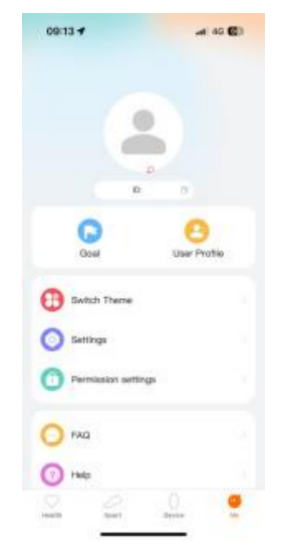

Fill all the requested data. Once you have filled in all the info, you are ready to go. Make sure to accept all the permissions that the app requests to ensure optimal performance and function usage.

# Pairing iOS / Android devices

- 1. Enable your smartphone's Bluetooth.
- 2. Log in to the Smart-Time Pro app and access the device section (third icon on the bottom of the screen).
- 3. Tap on "Add device".
- 4. Make sure to accept all the permissions. Then, tap on TITANIUM.

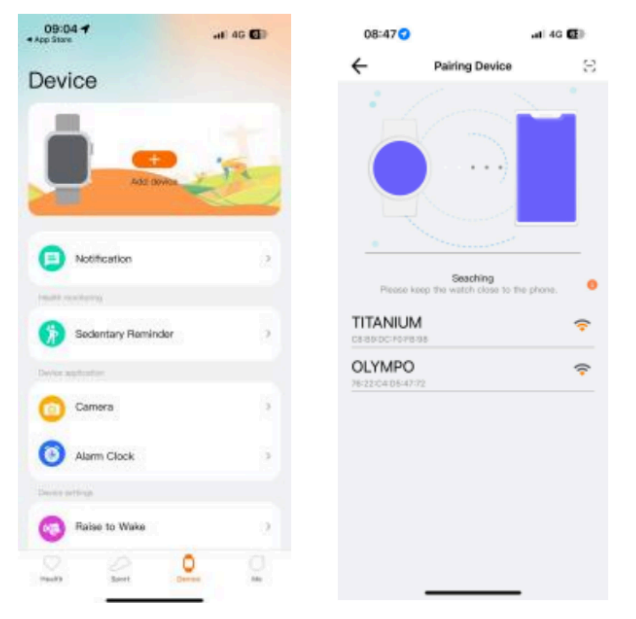

- 5. Once you have done so, a pairing message will appear on the smartwatch. Accept it.
- 6. After you have paired it with the app, the "Initial setup" screen will appear. As previously stated, make sure to accept all the permissions to enjoy all of the smartwatch's functions.

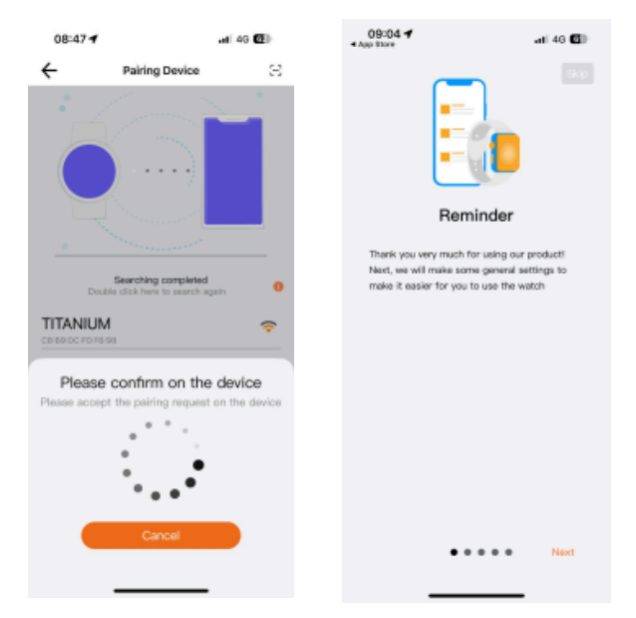

# Troubleshooting

- If the app cannot find the device power off the smartwatch and then on again
- If the device connects and disconnects quickly there may be an obstruction between the device and the phone. Wearing metal jewelry may interfere with the stability of the connection
- If some functions, such as call management, do not work properly, make sure to check in your smartphone's settings if the smartwatch is properly paired. If it is not, unpair the smartwatch from inside the Smart-Time Pro app and repeat the pairing process
- If the device does not charge, it may be due to a dirty or rusted charging port

# Usage and functions

As previously stated, it is very important to always accept all the permissions requested by the app so that the smartwatch functions optimally. For the smartwatch functions to work, make sure that you enable them via app. To do so, tap on any feature and enable it. Phone requests will pop up, make sure to accept them.

#### How to browse through the smartwatch

The usage method of the Titanium smartwatch is very simple and intuitive:

- 1. Via screen swipe
  - Swipe your finger to the left to enter the quick access menu. Here, some health and sport functions are displayed by default. You can manually add some other functions to the quick access. To do so, just keep swiping right until a "+" icon appears. Tap on it and select the feature that you desire to display in the quick access menu.
  - Swipe your finger to the right to access the contact list, music player and voice assistants.
  - Swipe your finger upwards to view app notifications, missed calls, text messages and other notifications.
  - Swipe your finger downwards to access the auxiliary menu. This menu includes practical functions, such as: settings, brightness, do not disturb mode, binding state, etc.
- 2. Via dial button
  - Press the dial button to access the main menu. From here, you will be able to access all the smartwatch's functions by tapping on the corresponding icon. Also, by spinning it you will be able to zoom the watch's theme.
- 3. Via power button
  - Press the button that's right below the dial to access the main menu.
- 4. Via back button
  - Press the button that's right below the dial to access the sport monitoring function.

## Changing the watch face

There are three ways to change the Titanium's watch face:

- The first option is to spin the dial button.
- The second option is to long tap the main screen. When you do so, swipe right or left to choose between the options.
- The third option is from within the app. From the app device section, tap on Watch Face Gallery. There are hundreds to choose from. When you download one watch face it will be automatically set as the main screen theme of the smartwatch. It will also be added to the list of watch faces stored inside the smartwatch. You will also be able to design your own dials, even with your own pictures or videos.

#### Calls

The Titanium smartwatch allows you to make, receive, answer and reject calls. You can maintain a phone call conversation with just the smartwatch thanks to its built-in microphone and speaker.

- Receiving, answering and rejecting calls:
  - It is very important to have the call notifications feature enabled to receive calls. Calls will appear in real time on the screen and the watch will sound/vibrate.
  - Calls can be accepted by pressing the green icon and rejected by pressing the red icon. The Titanium smartwatch features a built-in microphone and speaker so that you will be able to attend incoming calls without the need for your smartphone.
  - If the call is accepted, it can be ended by pressing the red icon. To reject the call, tap on the red icon before answering it. A lost call notification will appear on the smartwatch's display. In case the incoming call function is not activated, the smartwatch will only display incoming call notifications, but will not emit real time signals or vibrate.

- Making calls
  - There are three options when it comes to making calls:
    - 1. Call a contact: The Titanium smartwatch allows you to call contacts stored in your smartphone. To synchronize contacts with the smartwatch, access the frequent contact option in the device section. Add the contacts that you desire, and you will be able to call them by just using your smartwatch. To do so, access the grey contact icon. All the contacts that you have previously selected via app will show here. Tap on the desired contact and tap on the phone icon to make the call. You will also be able to access this feature through the Green Phone icon.
    - 2. Dialpad: From within the same smartwatch feature, the green phone icon, one of the options that will show is the Dialpad. Tap on it to access it. Once inside, you will be able to dial a phone number. To make the call tap on the phone icon.
    - 3. Call records: From within the same smartwatch feature, the green phone icon, one of the options that will show is the Call Record. Tap on it to access it and view all the made, received and lost calls. Tap on the phone number/contact and then on the phone icon to make the call.

#### Notifications

The smartwatch displays your notifications. This includes apps such as: WhatsApp, Gmail, Instagram, Twitter,

LinkedIn, among many others.

To access the notifications received, swipe the main screen downward.

#### Voice assistants

The Titanium smartwatch is compatible with voice assistants. To correctly configure the voice assistants, you must have successfully synchronized the smartwatch to your smartphone via Smart-Time Pro app and enabled all accesses.

You can access this function from the main menu. To do so, tap on the blue/purple Voice Assistant icon.

#### **Music control**

The smartwatch features a music control tool. Access the smartwatch main menu and tap on the musical note icon. This function works with music apps, such as Spotify or Apple Music. Once inside, tap on the play/pause icon to start playing music or to pause it. You will also be able to play the previous or the next song. This function will also let you turn the volume up or down.

When your phone is paired with your smartphone, all the audio files will play on the smartwatch. This includes YouTube videos, WhatsApp voice notes, WhatsApp videos, etc.

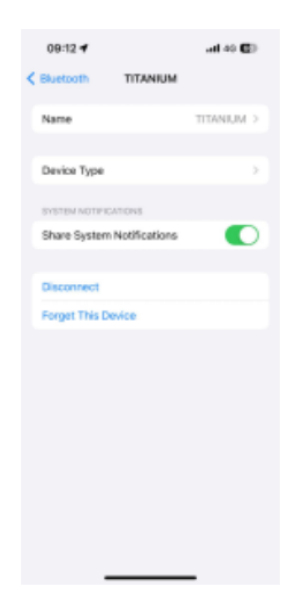

To stop this from happening, access your smartphone settings, and enter the TITANIUM device option. Once inside, you will see the following.

Unselect the media audio setting so that all the music, videos, voice notes and other files that contain audio play on the phone and not on the smartwatch.

You will also be able to access the music control feature from the quick access menu.

#### Remote camera control

The Titanium smartwatch allows you to take pictures from your smartphone remotely. Access the smartwatch main menu and tap on the camera icon. If your smartphone is unlocked and correctly paired to the smartwatch, your smartphone will automatically display a camera. To take remote pictures, simply place your smartphone wherever you want and tap on the camera icon inside the remote camera function of your smartwatch.

#### Anti-lost function

The Titanium smartwatch features an anti-lost function. Access the smartwatch's main menu and tap on the green icon showing a blue radar.

Once inside, tap on the icon again to make your paired phone emit a ringtone so that you can find it.

#### **Other functions**

The Titanium features a wide variety of other functions, such as: alarm, calculator, stopwatch, timer, weather, breathing exercises, sedentary reminders, among others.

## Health

## Sports

The Titanium allows you to monitor a wide variety of sports. Access the smartwatch main menu and tap on the green icon showing a runner. Once inside, you will see a wide variety of sports, such as: running, cycling, basketball, football, hiking, free training, among others.

Tap on the desired sport to start the monitorization. Once you do so, real-time sport data will show, such as: heart rate, steps taken, calories burned, and time spent. This data might vary depending on the sport performed. You can also access this feature via the quick access menu.

You will also be able to start monitoring your sports from within the Smart-Time Pro app, in the sports section.

## Activity tracker

The smartwatch automatically registers the steps taken, the burned calories and the distance travelled. To view this information, access the smartwatch main menu and tap on the icon with blue, green and pink circles.

You can access this feature via the quick access menu. This data will also appear in the Smart-Time Pro health section.

# Heart rate meter

The Titanium smartwatch monitors your heart rate automatically. Enable this function from within the SmartTime Pro app.

You will also be able to measure your heart rate immediately. To make use of this tool, access the smartwatch main menu and tap on the red heart icon. After a few seconds, the number of heart beats per minute will be displayed. You can also access this feature via quick access menu and by tapping on the smartwatch inferior button. This data will be displayed in the Smart-Time Pro health section.

#### Blood pressure meter

The smartwatch allows you to measure your blood pressure instantly. To do so, access the smartwatch main menu and tap on the orange stethoscope icon.

Once inside, press the "play" icon and stand still. After a few seconds, your blood pressure data will be displayed.

It will also be displayed in the Smart-Time Pro health section.

#### Blood oxygen saturation meter

The Titanium smartwatch allows you to measure your blood oxygen saturation levels instantly. To make use of this tool, access the smartwatch main menu and tap on the white icon showing blue and red semicircles.

Once inside, stand still and, after a few seconds, the blood oxygen saturation values will be displayed.

This data will be displayed in the Smart-Time Pro health section.

#### **Sleep monitor**

The smartwatch functions while you sleep and provides statistics on the time and quality of your sleep. This tool's available information is more detailed in the Smart-Time Pro app than in the smartwatch:

- In the smartwatch: To consult the time you have slept, access the main menu and tap on the blue icon showing a bed. Once inside, your sleep time will be displayed.
- In the app: Your sleep data will also be displayed in the app home section.
  Access it to see the time that you have slept, as well as the time that you have been in deep sleep, light sleep and awake. You will also be able to view a weekly and monthly sleeping record with all your sleep data. You can attach this function to the quick access menu by tapping on the "+" icon.

#### **Menstrual cycle**

The Smart-Time Pro app allows you to set reminders related to your menstrual cycle. Enter the Smart-Time Pro Device section and tap on the Period Tracker option. Once inside, you will be able to set some data related to your menstrual period, such as: cycle length, menstrual length, reminders, among others. When you set all this info, a calendar with certain menstrual cycle data will be displayed in this app option. If you set reminders, they will show in the Titanium smartwatch.

#### Sedentary reminder

You can set sedentary reminders in order to maintain a more active lifestyle. To access and configure the sedentary reminders, such as the timespan in which you want them to be active and the time frequency (every hour, every 2 hours, every 3...).

#### **Exemption clause**

- 1. The Titanium smartwatch heart rate and blood pressure data should not be used as the basis for any medical or diagnostic decision.
- 2. Only qualified medical personnel can diagnose and treat cardiovascular disease and high blood pressure problems. Contact your medical center for a medical opinion, and do not treat or diagnose yourself.
- 3. The Titanium smartwatch heart rate and blood pressure data may not be accurate due to factors such as signal interference, improper placement of the device, or weather or physiological changes.
- 4. Do not use the Titanium smartwatch data to modify your medication or medical treatment. Follow the instructions provided by authorized medical personnel.
- 5. We take no responsibility for the inaccuracy of the above, nor do we assume any liability for the consequences of the use of such information.

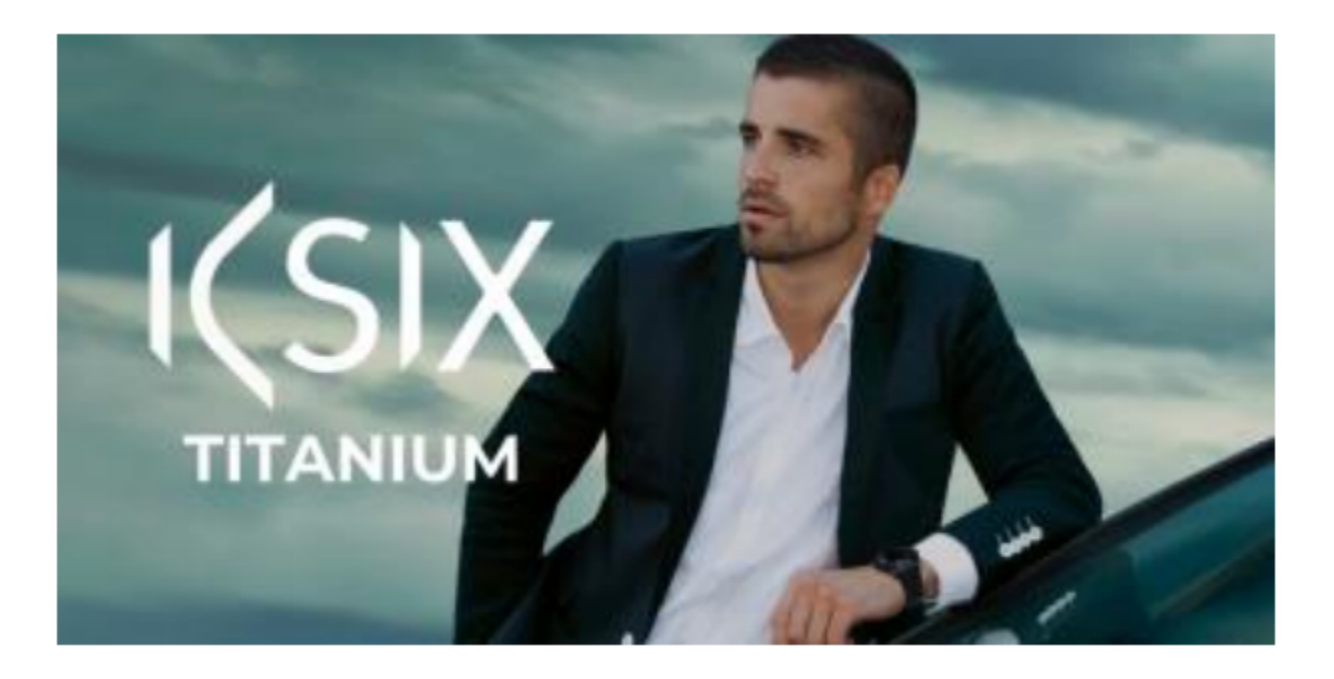